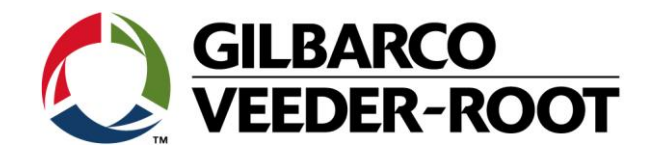

# Technical Support Bulletin TLS4 / TLS 4B

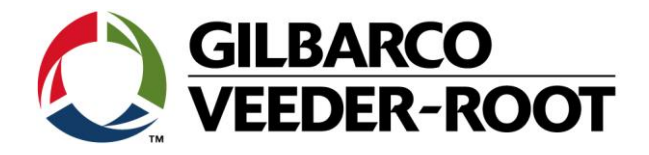

#### Hinweis

Die Firma Veeder-Root übernimmt keinerlei Haftung in Bezug auf diese Veröffentlichung. Dies gilt insbesondere auch für die inbegriffene Gewährleistung der Marktgängigkeit und Eignung für einen bestimmten Zweck.

Die Firma Veeder-Root kann nicht für darin enthaltene Fehler bzw. zufällige oder Folgeschäden in Verbindung mit der Lieferung, Leistung oder Verwendung dieser Veröffentlichung haftbar gemacht werden. Die in dieser Veröffentlichung enthaltenen Daten unterliegen unter Umständen ohne vorherige Ankündigung einer Änderung.

Dieses Dokument ist zur Verwendung durch Personen bestimmt welche eine offizielle Veeder-Root Schulung absolviert und die zugehörige Zertifizierung erhalten haben. Diese Veröffentlichung enthält geschützte und vertrauliche Informationen.

Kein Teil dieser Veröffentlichung darf ohne vorherige schriftliche Zustimmung der Firma Veeder-Root fotokopiert, vervielfältigt oder in andere Sprachen übersetzt werden.

Vollständige Kontaktinformationen und Produktdokumentationen von GVR EMEA stehen zur Einsichtnahme und zum Herunterladen durch Vertreibspartnern auf der Internetseite von GVR zur Verfügung: <u>www.mygvr.com</u>

Vertriebspartner, die sich auf der Internetseite von GVR anmelden möchten, können sich an <u>Eumarketing@gilbarco.com</u> wenden, um eine ID und ein Kennwort zu erhalten.

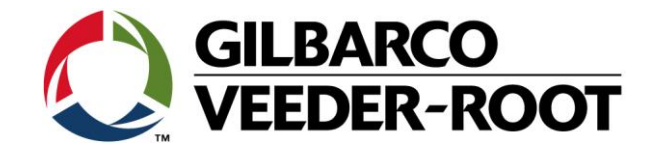

# TECHNICAL SUPPORT BULLETIN TLS4/TLS4B/TLS450Plus

| Thema: Passwort Generator Problem |  |            |              |  |
|-----------------------------------|--|------------|--------------|--|
| Kategorie:                        |  | N 46 000   | Erstellt am: |  |
| Servicehinweis                    |  | Nr. 16_002 | 24.02.2016   |  |

### Einführung

Diese TSB weist auf ein potentielles Problem mit der Verwendung des Passwort Generators im Zusammenhang mit dem TLS4/4B/450Plus.

Es betrifft alle Systemsoftwareversion von 6A bis 6E und wurde in Version 6F korrigiert. Das Problem besteht nur wenn die Zugangsdaten zum TLS4/4B/450Plus nicht bekannt sind.

#### Verwendungshinweis

Trifft zu wenn die Zugangsdaten zum TLS4/4B/450Plus nicht bekannt sind und das Gerät über Systemsoftware 6A-6E verfügt.

#### **Benötigte Teile**

- 1. 1 x TLS4 / TLS 4B oder TLS450Plus Konsole mit Passwort Problem
- 1 x TL4/4B/450Plus Software Upgrade auf einem USB Stick (Kontaktieren Sie TechSupport tlsrj.technical.support@gilbarco.com)
- 3. Zugriff aus den Bildschirm der TLS Konsole

#### Eventuell falls kein Zugriff auf den Gerätebildschirm besteht:

- 4. 1 x Laptop mit einer geeigneten Terminalsoftware (PuTTy ist erhältlich http://www.putty.org/)
- 5. 1 x Serialles *Nullmodemkabel* (RS-232 9 Pin, Pin 2 und 3 gekreuzt) oder ein gekreuztes Netzwerkkabel

#### Wichtige Information

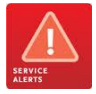

**Bemerkung:** Es ist nicht möglich dieses Problem über die Datenfernverbindung zu lösen. Es ist ein Serviceeinsatz vor Ort dafür notwendig.

Zur Verwendung des oben erwähnten Nullmodemkabels ist ein Laptop mit serieller Schnittstelle erforderlich. Eventuell muss hier ein USB Adapter verwendet werden.

Kontaktieren Sie Tech Support über die obige Emailadresse um das erforderliche Systemsoftwareupdate zu erhalten.

#### Identifikation der Bauteile

Nicht notwendig

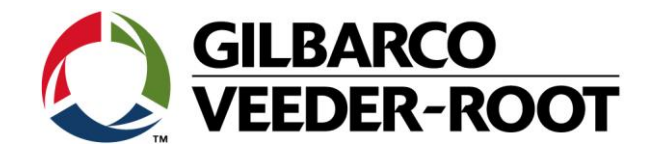

## Deaktivierung des Bildschirm Passworts

**Achtung:** Die folgenden Schritte sind nur notwendig wenn an der TLS Konsole Bildschirm Passwort aktiviert ist! Alternativ können diese auch über eine Telnet Netzwerkverbindung über Port 10001 durchgeführt werden.

| Schritt | Beschreibung                                                                                                    | Beispiel                                                                                                    |
|---------|----------------------------------------------------------------------------------------------------|----------------------------------------------------------------------------------------------------|
| 1       | Verbinden Sie eine Seite des seriellen Datenkabels mit<br>der Schnittstelle am TLS 4/4B/450Plus.<br><b>Bemerkung:</b> Die seriellen Einstellungen werden im<br>weiteren Verlauf dieser Anleitung beschrieben.                                                                                                    |                                                                                                    |
| 2       | Verbinden sie das andere Kabelende mit der seriellen<br>Schnittstelle des Laptops.<br><b>Bemerkung:</b> Bei diesem Beispiel verfügt der Laptop<br>über keine serielle Schnittstelle, so dass sein USB<br>Adapter verwendet wird.                                                                                                    |                                                                                                    |
| 3       | Starten Sie die PuTTy Software auf Ihrem Laptop.<br>Stellen sie die seriellen Optionen der PuTTy Software<br>wie folgt ein:<br>Serial line : COM4 (Abhängig von der Laptop Konfiguration)<br>Baud : 9600<br>Data bits : 7<br>Stop bits : 1<br>Parity : Odd<br>Flow Control : None<br>Bemerkung: Bei den gezeigten Werten handelt es<br>sich um die Werkseinstellungen. Die tatsächlichen<br>Werte können abweichen vor allem wenn an der<br>Schnittstelle bereits ein anderes Gerät angeschlossen<br>ist. | Putty Configuration         Category:         Logging         Terminal         Keyboard         Bell         Features         Window         Appearance         Behaviour         Translation         Selection         Colours         Data         Proxy         Telnet         Rlogin         SSH         Serial |
| 4       | Drücken Sie <b>"CTRL"</b> und <b>"A"</b> gleichzeitig, und geben<br>Sie anschließend " <b>I20101"</b> ein.<br>Bei einer funktionierenden Datenverbindung wird<br>Ihnen der <b>Bestandsbericht</b> der Konsole angezeigt.                                                                                                    | COM4-PuTTY<br>I20101<br>05/01/14 5:51 AM<br>Ford Lutterworth<br>IN-TANK INVENTORY<br>TANK PRODUCT VOLUME TC-VOLUME ULLAGE HEIGHT WATER TEMP<br>1 Unleaded 22052 0 21135 1214.86 0.00 18.85                                                                                                    |

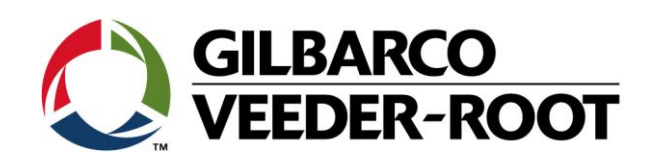

| 5<br>Änderu | Drücken Sie <b>"CTRL"</b> und <b>"A"</b> gleichzeitig, und geben<br>Sie anschließend " <b>S51H000"</b> ein.<br>Dieses Kommando deaktiviert den Passwortschutz des<br>Bildschirms.<br><b>Bemerkung:</b> Sie können Die PuTTy Verbindung mit<br>der Tastenkombination <b>ALT-F4</b> beenden.<br><b>ng des Administrator Passworts</b> | COM4-PuTTY<br>Ford Lutterworth<br>S51H00<br>05/01/14 6:20 AM<br>Security - System Security<br>Field Name Configuration<br>Front Panel Security : Disabled<br>Password :                                                                                                    |
|-------------|----------------------------------------------------------------------------------------------------|----------------------------------------------------------------------------------------------------|
| Schritt     | Beschreibung                                                                                                    | Beispiel                                                                                                    |
| 1           | Gehen Sie über den Konsolenbildschirm zur Benutzer<br>Administration<br>Menü/System Administration/Benutzer Admin                                                                                                    | Menů       Marnungen)       19.11.2018 14:54         Menů       Diagnose       Image: Constraint of the second second s                                                                                              |
| 2           | Wählen Sie den <b>Benutzer</b> aus für welchen Sie das<br>Passwort ändern wollen.<br>Gehen Sie anschließend auf <b>Aktionen/Benutzer</b><br>bearbeiten.                                                                                                    | Aktionen                                                                                                    |
| 3           | Markieren Sie <b>Passwort ändern</b> und geben Sie das<br>neue Passwort ein.<br>Beenden Sie die Eingabe durch die Betätigung des<br>Hackensymbols.                                                                                                    | System Status System Status Sy |

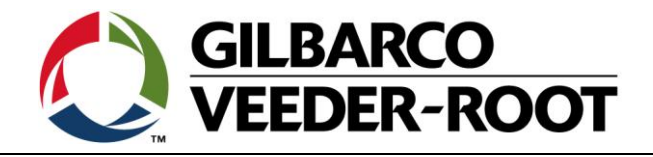

# Systemsoftwareupdate

| Schritt | Beschreibung                                                                                                    | Beispiel                                                                                                    |
|---------|----------------------------------------------------------------------------------------------------|----------------------------------------------------------------------------------------------------|
| 1       | Gehen Sie für ein Systemsoftwareupdate, welches das<br>Passwortgeneratorproblem behebt, auf<br><b>Menü/Softwarewartung/Download</b>                                                                                                    | Menů       19.11.2018 14:57         Menů       ************************************                                                                                                    |
| 2       | Stecken Sie einen FAT32 formatierten USB Stick mit<br>dem Softwareupdate (erhältlich beim TLSRJ<br>Techsupport) in einen der USB Ports der Konsole.<br>Wählen Sie bei der Download-Quelle die Option<br>Massenspeicherlaufwerk aus. Es wird Ihnen<br>anschließt die auf dem USB Stick verfügbare<br>Systemsoftwareversion angezeigt.<br>Betätigen Sie anschließend Download um die<br>Software vom USB Stick in die TLS Konsole zu laden.<br>Bemerkung: Der Softwaredownload kann einige<br>Minuten dauern.<br>Gehen Sie anschließend auf<br>Menü/Softwarewartung/Aktivieren/Rückgängig<br>machen um die neue Software zu aktivieren. Die<br>Konsole führt dann einen Neustart durch. | System Status       QWarnang(ex)<br>QAlarmics       19.11.2018 15:00         Software-Wartung       Download       ⊕ Drucken (0)         Home       Aktuelle Version       8.G 231.31         Verfügbare Version       8.G 231.31         Aktuelle Handlung       LEERL         Download-Quelle       USB-Stick         Version       TLS Upgrade release 8.M version 231.40         Download       Download                                                                                                    |
| 3       | Nach einem erfolgreichen Neustart wird Ihnen die<br>aktuelle Softwareversion unter<br><b>Menü/Übersicht/Information</b> angezeigt.<br>Die Version sollte 00.6Ff.xxx.xxxx oder neuer sein.                                                                                                    | System Status     System Status     System Status     System Status     19.11.2018 15:00       Obersicht     Information     Drucken (0)       Nome     Favoriten     Frstellt     Apr 10 2018 16:08:58       Oftware-Versions-0.08.6.231.31.r97993     Erstellt     Apr 10 2018 16:08:58       Favoriten     Hardwarebeschreibung     Wert       Poll     POl-Platinentyp     Type 2       Ibutton 5/N     0000029c9fcd0b     WIV SENS I/O MODUL (B1.51) 5/N       VIVIV SENS I/O MODUL (B1.51) 5/N     16090157       Install, Funktionalität     Datalogger Funktionalität       E-Mail-Benachrichtigung     Kundenalarme       Web Enabled     Erweiterter Speicher L2       Business-Volumenabstimmung     S |

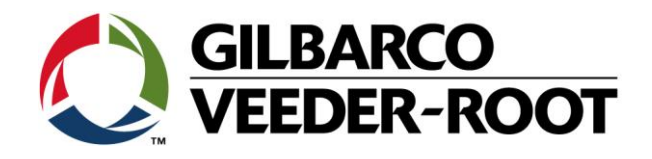

| Revision | Datum            | Bemerkung                              |
|----------|------------------|----------------------------------------|
| Rev 0    | 12. Februar 2016 | Deutsche Übersetzung                   |
|          |                  | 5 Seiten                               |
|          |                  | Autor: AK                              |
| Rev1     | 24 Februar 2016  | Deckblatt & Gegenerklärung hinzugefügt |
|          |                  | Neues Firmen Logo                      |
|          |                  | Seitenzahl 7                           |
|          |                  | Autor: AK                              |